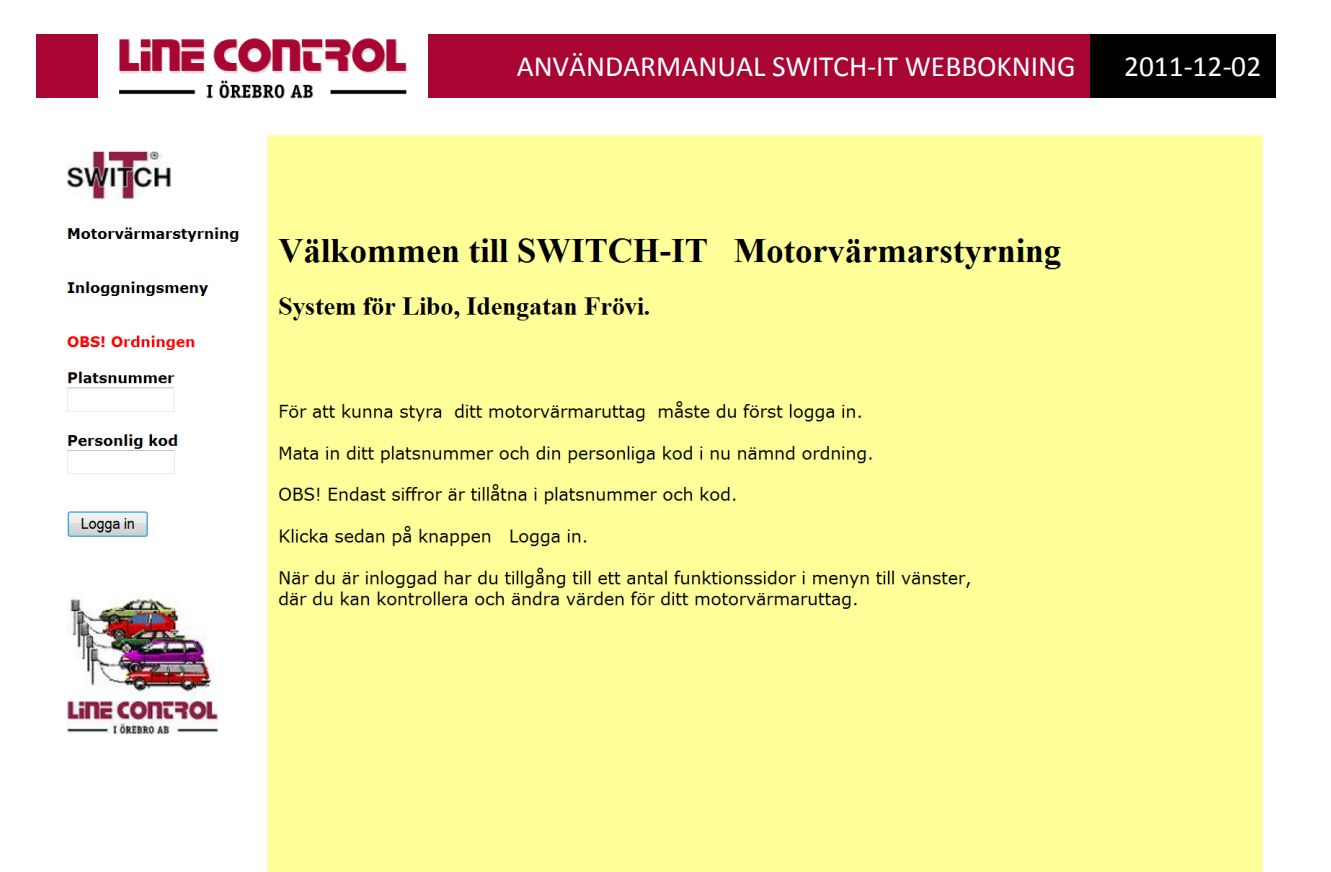

Det här är portalen till dina möjligheter att boka motorvärmning i SWITCH-IT via Internet.

Du får webbadressen och din fyrsiffriga personliga kod från Libo.

Ditt platsnummer memorerar du när du kopplar in motorvärmaren, har du plats 8 till exempel så skriver du 8.

Du loggar in genom att mata in din plats och sedan din fyrsiffriga kod.

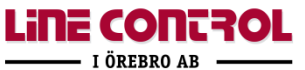

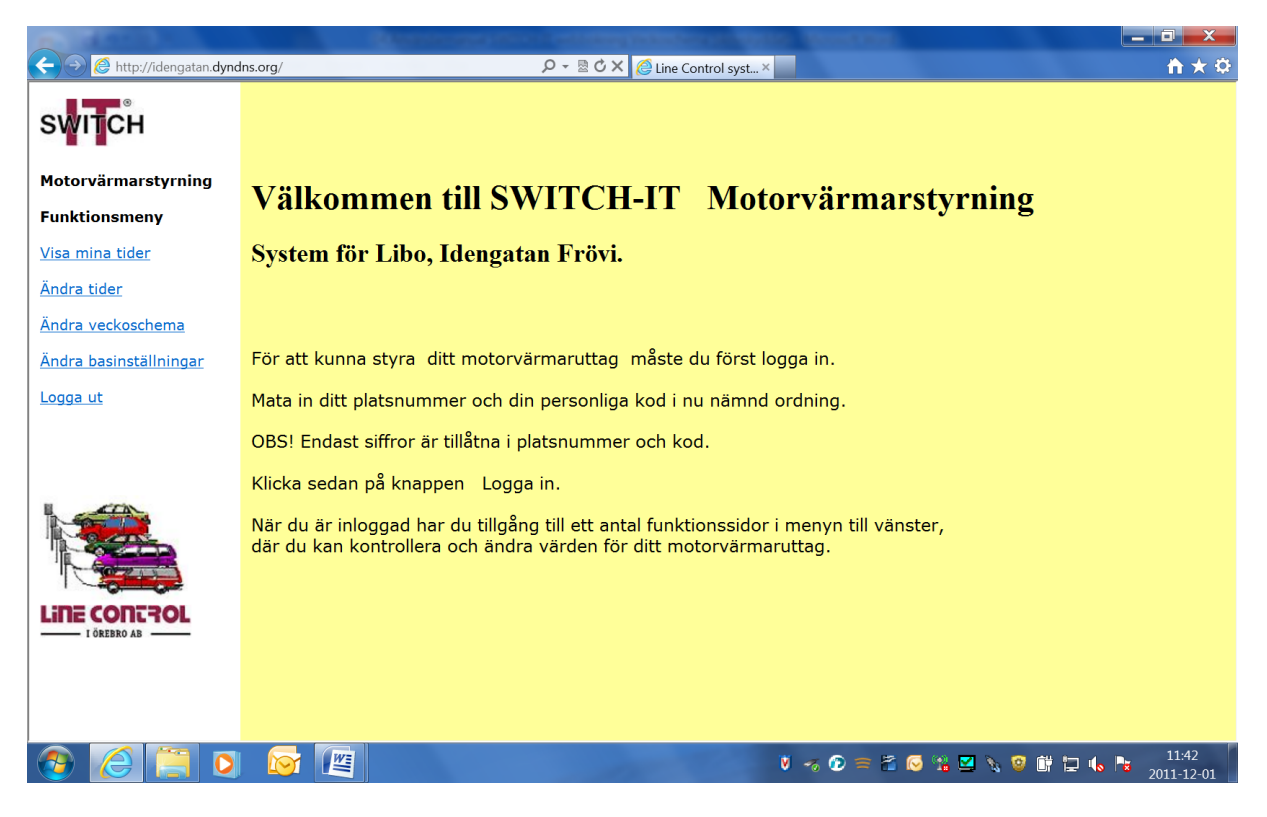

När du har loggat in ändrar sig alternativen till vänster, gula rutan har kvar samma text.

| SWITCH                        | SWITCH-IT Ändring av normal-/extratid                                 |
|-------------------------------|-----------------------------------------------------------------------|
| Motorvärmarstyrning           | System för Libo, Idengatan Frövi.                                     |
| Funktionsmeny                 | Platsnummer 9999                                                      |
| <u>Visa mina tider</u>        | Gällande tid Nya tider                                                |
| <u>Ändra tider</u>            | Normaltid: Dagligen Tiden repeteras varje dygn.                       |
| Ändra veckoschema             | Veckodag Tim Min   Extratid:   Tiden gäller endast för ett tillfälle. |
| <u>Ändra basinställningar</u> |                                                                       |
| Logga ut                      | Verkställ ändringar                                                   |
|                               |                                                                       |
|                               |                                                                       |
|                               |                                                                       |
| LINE CONTROL                  |                                                                       |
| I OREBRO AB                   |                                                                       |
|                               |                                                                       |
|                               |                                                                       |
|                               |                                                                       |
|                               |                                                                       |
|                               |                                                                       |

Använd funktionen **Ändra tider** för att boka den tid du vill hämta bilen.

Kvittera med knappen Verkställ ändringar.

LINE CONTROL

| switch s               | SWITCH-IT Ändra veckoschema                                                                                                    |        |        |         |        |        |        |  |  |
|------------------------|----------------------------------------------------------------------------------------------------|--------|--------|---------|--------|--------|--------|--|--|
| Motorvärmarstyrning    | System för Libo, Idengatan Frövi.                                                                                                    |        |        |         |        |        |        |  |  |
| Funktionsmeny P        | Platsnummer 9999                                                                                                    |        |        |         |        |        |        |  |  |
| <u>Visa mina tider</u> | Nu gällande veckoschema                                                                                                    |        |        |         |        |        |        |  |  |
| Ändra tider            | Måndag                                                                                                    | Tisdag | Onsdag | Torsdag | Fredag | Lördag | Söndag |  |  |
| ndra veckoschema       |                                                                                                    |        |        |         |        |        |        |  |  |
| ndra basinställningar  |                                                                                                    |        | ·      |         | J      |        |        |  |  |
| .ogga ut N<br>A        | För att ändra i veckoschemat, gör önskade ändringar i schemat nedan och klicka sedan på ön<br>Med knappen "Kontroll av tider" kollas inmatade värden och felaktiga värden rödmarkeras.<br>Används innan man uppdaterar. |        |        |         |        |        |        |  |  |
|                        | Ändring av veckoschema                                                                                                    |        |        |         |        |        |        |  |  |
|                        | Måndag                                                                                                    | Tisdag | Onsdag | Torsdag | Fredag | Lördag | Söndag |  |  |
|                        |                                                                                                    |        |        |         |        |        |        |  |  |
|                        | Kontroll av tider Verkställ ändringar Ta bort alla tider                                                                                                    |        |        |         |        |        |        |  |  |
| INE CONTROL            |                                                                                                    |        |        |         |        |        |        |  |  |
| - I ÖREBRO AB          |                                                                                                    |        |        |         |        |        |        |  |  |
|                        |                                                                                                    |        |        |         |        |        |        |  |  |
|                        |                                                                                                    |        |        |         |        |        |        |  |  |
|                        |                                                                                                    |        |        |         |        |        |        |  |  |
|                        |                                                                                                    |        |        |         |        |        |        |  |  |
|                        |                                                                                                    |        |        |         |        |        |        |  |  |

Ändra veckoschema

LINE CONTROL

Här kan du lägga in fasta planerade avresetider, schemat repeteras varje vecka.

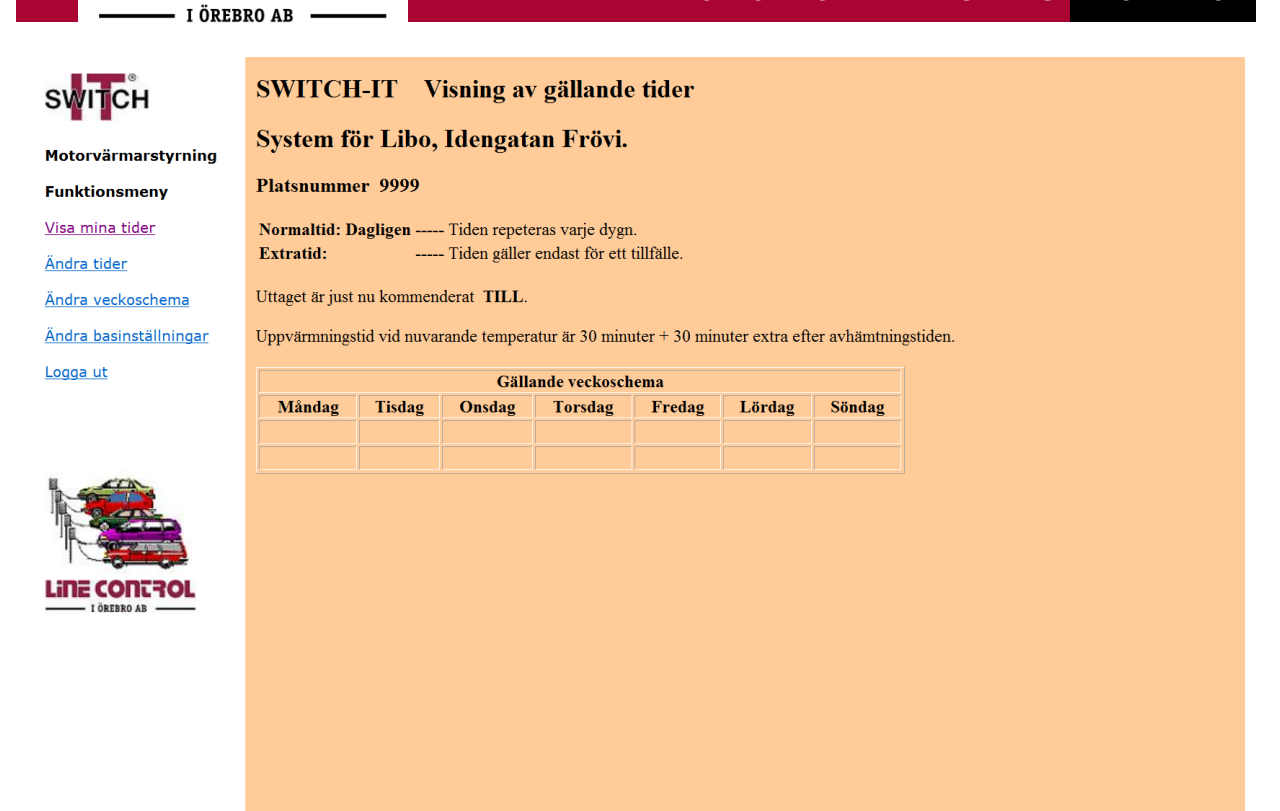

Du kan närsomhelst under dagen logga in och med funktionen **Visa mina tider** se dina bokningar, hur lång uppvärmning din bil får vid nuvarande temperatur och om värmningen är påbörjad (Till/Från).

Förutom två tider per dag i veckoschemat kan du lägga in en fast tid som repeteras varje dag samt ännu en extratid om så önskas.

Veckoschemat kan utökas med ytterligare tider om så önskas.

Line Control